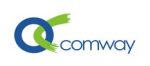

# Comway Netview 网管软件使用说明

## 目录

| Com      | iway | <b>Netview</b> 网管软件使用说明1 |  |
|----------|------|--------------------------|--|
| →,       |      | 网管软件的简介2                 |  |
| <u> </u> |      | 网管软件的基本功能2               |  |
| 三、       |      | Comway产品启用网管功能的方式3       |  |
|          | 1.   | 4G DTU 和 RTU             |  |
|          | 2.   | 2G DTU 和 RTU             |  |
| 四、       |      | 安装和使用 Netview 网管软件:4     |  |
| 五、       |      | 实用功能介绍:                  |  |
|          | 1.   | 远程读取设备的 IMEI 号5          |  |
|          | 2.   | 获取设备串口通信状态               |  |
|          | 3.   | 获取设备和上位机通信情况             |  |

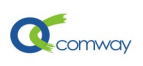

### 一、 网管软件的简介

物联网设备安装地点分散,多应用于无人值守的环境,给维护管理带来了诸多困难。北京 天同创新通信有限公司为此开发了 COMWAY NETVIEW 远程网管系统,配套实现了方便的维护管 理,可靠的监控。让你足不出户,一切尽在掌握。

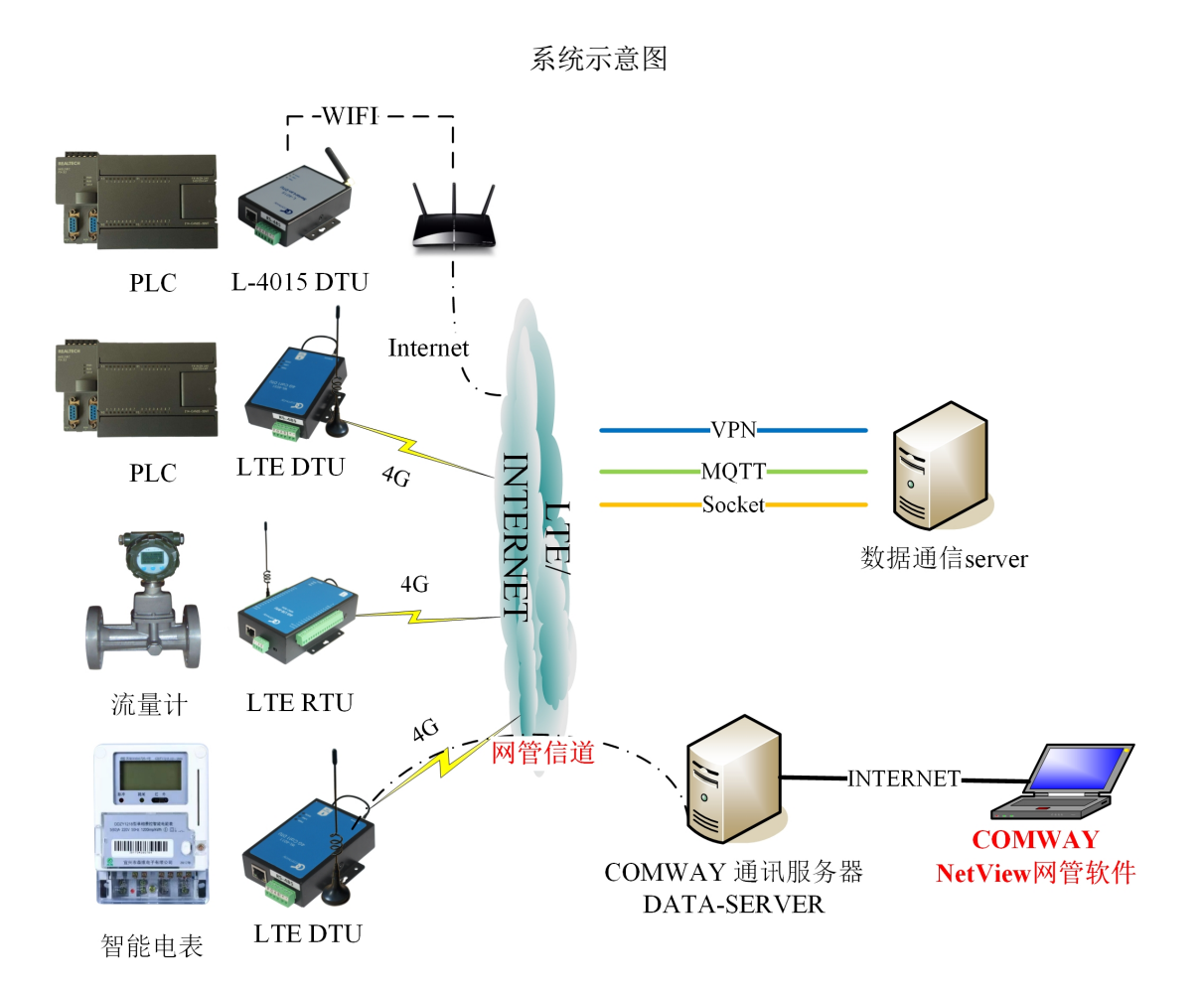

### 二、 网管软件的基本功能

- ➡ 在线查询和修改 Comway DTU 和 RTU 配置参数
- ♣ 实时监控 Comway 产品的通信过程

NetView 网管让 Comway 产品的管理维护更便捷。

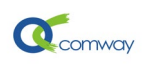

### 三、 Comway 产品启用网管功能的方式

#### 1. 4G DTU 和 RTU

在配置软件 DTU 和 RTU 的产品页,如下图所示的"高级选项"中,选择启用网管。

| ■ 4G DTU 通用配置                                              |                                          |  |  |  |  |  |
|------------------------------------------------------------|------------------------------------------|--|--|--|--|--|
| <ul> <li>— 4G DTU 通用配置</li> <li>▼</li> <li>主控面板</li> </ul> | 无SIM卡重启: 10:是<br>定间隔重自: 1440 分钟          |  |  |  |  |  |
| 版本和编号<br>高级选项                                              |                                          |  |  |  |  |  |
| 串口通讯主服务器酒置<br>多服务器酒置<br>网口海河西33                            | AT+STCRSV 是否启动网管服务                       |  |  |  |  |  |
| Millianana<br>短信問置<br>WiFi设置                               | 是否启动:     1: 启动       读取     AT+STCRSV=1 |  |  |  |  |  |
| 保存&重启                                                      | AT+BTCUAT DTU启动执行AT指令                    |  |  |  |  |  |
|                                                            |                                          |  |  |  |  |  |

#### 2. 2G DTU 和 RTU

在 DTU 配置软件中设置定时任务来启用网管:

| SPRS通用配置 | 短信配置                                                          | 定时任务             | 高级选项               | GPS模块配置    |              |         |         |          |        |
|----------|---------------------------------------------------------------|------------------|--------------------|------------|--------------|---------|---------|----------|--------|
| ☑ 启动实时的  | 村钟 (启用实时                                                      | 时钟,会同步           | 当前时间,定             | 时任务只能按天醒   | 配置,每天从00:00g | 123:59) |         |          | _      |
| 任务类型:    | 3:定时执行A                                                       | 「指令              |                    |            |              | •       | 执行AT指令: | AT^STCRS | SV=1 1 |
| 定时:      | <ul> <li>上走时制出文</li> <li>2:定间隔输出</li> <li>3:完时执行AT</li> </ul> | 本<br> 文木<br> T指公 |                    |            |              | 结       | 课的电话号码: |          |        |
| 已经设定的定   | 3.定时风门A                                                       | AT指令<br>AEA 法用出资 | Y 코네킹 슈퍼 (고)       |            |              | í       | 人添加     |          | 删除所    |
| 类型 的     | 6:定间隔执行                                                       | AT指令,结果为         | 5到指定电话,<br>发送到指定电话 | 599<br>舌号码 |              | 码       |         |          |        |
|          |                                                               |                  |                    |            |              |         |         |          |        |

即利用 DTU 的定时间间隔执行 AT 指令的功能,在 DTU 完成启动后,等待到设置的时间间 隔,即启用网管功能。

2G 产品的启用网管的 AT 指令:

AT^STCRSV=11表示常连接 comway 服务器 (注意1和1之间有一个空格) AT^STCRSV=10表示只连接 comway 服务器一次,如果链接断开则不会重连。(注意1 和0之间有一个空格)

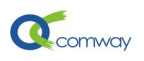

### 四、 安装和使用 Netview 网管软件:

解压 <u>NetView 网管软件</u>压缩文件,生成目录如下图所示:

|          | SVI ALE    | 1771 | -125                 |                |            |
|----------|------------|------|----------------------|----------------|------------|
| ComWay ⇒ |            |      |                      |                |            |
| ^        | 名称         | ^    | 修改日期                 |                | 类型         |
|          | dtu_config |      | 2021/8/7<br>2021/8/7 | 15:13<br>15:13 | 文件夹<br>文件夹 |
|          |            |      |                      |                |            |

Comway 目录名不要修改,软件安装目录选择安装在任意一个硬盘的根目录。

| 在如下图所示路径, | 运行 Netviews.ex | e 程序。 |
|-----------|----------------|-------|
|-----------|----------------|-------|

| ComWay ⇒ | Netviews > bin          |                                  |                 |
|----------|-------------------------|----------------------------------|-----------------|
| ^        | 名称<br>🖄 msvcmso.an      | へ<br>修改日期<br>2007/11/0/20:25     | 类型<br>MINHEHN 展 |
|          | 🗟 msvcp90.dll           | 2007/11/7 1:19                   | 应用程序扩展          |
| - 1      | S msvcr90.dll           | 2010/9/8 15:12<br>2015/5/7 14:06 | 应用程序扩展<br>应用程序  |
|          | 🌛 pyexpat               | 2010/7/4 9:04                    | Python Exter    |
|          | 🗟 python27.dll          | 2010/7/4 9:03                    | 应用程序扩展          |
|          | 📄 readme<br>🔳 refresh48 | 2017/10/11 10:45                 | 又争又怕<br>PNG 文件  |
| ~        | 📄 select                | 2010/7/4 9:04                    | Python Exter    |

使用网管软件需参照<u>《comway 无线串口软件的说明》</u>,建立私有账户,添加设备到私有账 户中,方可实现网管功能。运行 Netview 软件登录私有账户,界面如下图:

| W ComWay Netviews     |                                     |        |      |        |     |  |
|-----------------------|-------------------------------------|--------|------|--------|-----|--|
| 🗸 🗙 ৈ 🦕               | - Alexandre                         |        | ComW | /ay 网管 | 服务器 |  |
| 无线串口信息 系统信息 (337) 终   | 端信息 (0)                             |        |      |        |     |  |
| 编号                    | 名字                                  |        | 发送   | 接收     | 映射到 |  |
| 602042504289          | dtu under test                      |        |      | 0      |     |  |
| <pre></pre>           | dtu under test                      | 网管查询   |      | 0      |     |  |
| <i>4</i> 602042503827 | dtu under test                      | 网管修改   |      | 0      |     |  |
| <i>«</i> 602042503819 | dtu under test                      | 而害幼州   |      | 0      |     |  |
| ₹602042503580         | dtu under test                      |        |      | 0      |     |  |
| <pre></pre>           | dtu under test                      | DTU 添加 |      | 0      |     |  |
| ₫ 602042503301        | dtu under test                      | DTU 删除 |      | 0      |     |  |
| af 602042503199       | dtu under test                      | DTU 杏地 |      | 0      |     |  |
| af 602042503170       | dtu under test                      |        |      | 0      |     |  |
| <i>4</i> 602042503150 | dtu under test                      | DTU 改名 |      | 0      |     |  |
| <pre></pre>           | dtu under test                      | DTU 断链 |      | 0      |     |  |
| <i>4</i> 602042503037 | dtu under test                      | DTU 重启 |      | 0      |     |  |
| <i>4</i> 602042502744 | dtu under test                      |        |      | 0      |     |  |
| af 602042502599       | dtu under test                      | 更改密码   |      | 0      |     |  |
| af 602042502328       | dtu under test                      | 更改语言   |      | 0      |     |  |
| af 602042501999       | dtu under test                      |        | 0    | 0      |     |  |
| <i>«</i> (00040501070 | بقير بريق المراجع والمراجع والمراجع |        | 0    | 0      |     |  |

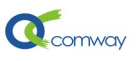

选择想查看或修改参数的设备 id (必须 online),右键显示功能菜单,点击配置软件,即可运行配置软件界面如下图所示:

| 🐗 ComWay Netviews                                    |                                  |          |                  |              |     |                  |                   |
|------------------------------------------------------|----------------------------------|----------|------------------|--------------|-----|------------------|-------------------|
| 🗸 🗙 ৈ 🤇                                              | ]                                |          | ComV             | √ay 网管       | 服务  | 器                |                   |
| 无线串口信息 系统信息 (1085)                                   | 终端信息 (0)                         |          |                  |              |     |                  |                   |
| 编号 ▼                                                 | 名字<br>dtuumdor tost              |          | 发送               | 接收           | 映射  | <b>打到</b>        |                   |
| <pre></pre>                                          | dtu under test                   |          | 0                | 0            |     |                  |                   |
| <pre></pre>                                          | 利拓<br>聊城低洼采集1                    | 🔲 4G DTU | 」 网管酢醋           | £ 602042501  | 084 |                  |                   |
| <pre></pre>                                          | dtu under test<br>dtu under test | 4G DTU   | 「 网管配置<br>「 网管西号 | 2            | -   | _ AT+VERS 版本 ——— |                   |
| <pre> 602042504498 602042504220 </pre>               | dtu under test                   | 2G DTU   | 「 网管配置           | 2<br>1<br>22 |     | 主程序版本:           | COMWAYLN_XEQ_1709 |
| <pre>     602042504320     4     602042504289 </pre> | dtu under test                   |          | )GPID 网<br>服务器酒品 | erita<br>E   |     | 扩展程序版本:          |                   |
| <pre></pre>                                          | dtu under test<br>dtu under test | 多服务器翻译   | 置                |              |     | 读取               |                   |
| <pre></pre>                                          | dtu under test<br>dtu under test |          | 査                |              |     |                  |                   |
| <pre></pre>                                          | dtu under test                   | WIFI设置   |                  |              |     | AT+BAR 设备编号      |                   |
| <pre>@ 602042503511</pre>                            | dtu under test                   | DTU状态信   | 息                |              |     | 设备编号:            | 602042501084      |
| <pre></pre>                                          | dtu under test<br>dtu under test | 保仔私里居    |                  |              |     | 读取               |                   |
| <i>4</i> 602042502170                                | dtu under tect                   |          |                  |              |     |                  |                   |

网管配置软件可以管理的产品包括: 4G DTU、2G DTU 以及其他功能的产品(可以添加), 4G 产品的序列号均为数字 6 开头, 2G 产品的序列号均为数字 4 和 3 开头。

网管配置软件与设备连接成功后,修改参数前,需要首先读取这个参数现有值。

修改参数遵循:修改参数---写入--保存---重启(在配置软件保存&重启页面),才能完成远程在线修改。

### 五、 实用功能介绍:

#### 1. 远程读取设备的 IMEI 号

很多物联网卡要求用户提供通信设备的 IMEI 号,只要启用网管,我们的用户可以轻松获取:

| - AT+CGSN IMEI号 |                 |
|-----------------|-----------------|
| IMEI:           | 867383056184338 |
| 读取              |                 |

在网管配置软件的"版本和编号"配置页,点击 IMEI 号读取。

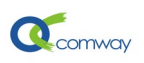

### 2. 获取设备串口通信状态

| 📧 4G DTU 网管配置 602042501084 |                          |                                           |
|----------------------------|--------------------------|-------------------------------------------|
| 4G DTV 网管配置 ▼              | 语 55 <u>5</u> 2.<br>误码率: | 0                                         |
| 版本和编号                      | · 法即                     | ]                                         |
| 高级选项                       | 6 <del>,</del> 4X        |                                           |
| 串口通讯主服务器翻置                 |                          |                                           |
| 多服务者翻译                     | - AT^UARTSTATUS 获取串      | B口状态 ———————————————————————————————————— |
| 网口通讯酒音                     | 接收计数:                    | 0                                         |
| 短個遺                        | 发送计数:                    | 14                                        |
|                            | BI错误计数:                  | 0                                         |
| 四方 (13) 日本                 | FE错误计数:                  | 0                                         |
|                            | PE错误计数:                  | 0                                         |
|                            | OE错误计数:                  | 0                                         |
| •                          | 读取                       | ]                                         |

如图显示,通过 dtu 发送给下位机 14 个数据包,dtu 从下位机接收的数据包为 0。

### 3. 获取设备和上位机通信情况

| ■ 4G DTU 网管配置 602042501084 |                                  |                            |  |  |  |  |  |
|----------------------------|----------------------------------|----------------------------|--|--|--|--|--|
| 4G DTV 网管配置                | 读取                               |                            |  |  |  |  |  |
| 版本和编号                      |                                  |                            |  |  |  |  |  |
| 高级选项                       | └ AT^UARTSTATUS=0 清空;            | 串口状态 ————————————————————— |  |  |  |  |  |
| 串口通讯主服务器翻译                 | (                                | AT^UARTSTATUS=0            |  |  |  |  |  |
| 多服务器配置                     | 127.47                           |                            |  |  |  |  |  |
| 网口通讯配置                     |                                  |                            |  |  |  |  |  |
| 短信配置                       | - AT <sup>^</sup> CNNERRCNT 获取服务 | ·器连接状态                     |  |  |  |  |  |
| WIFI 设置                    | 当前连接状态:                          | 0: 关闭连接                    |  |  |  |  |  |
| DTU状态信息                    | 最后断链原因:                          | 0: 连接成功                    |  |  |  |  |  |
| 保存&重启                      | 连接成功计数:                          | 0                          |  |  |  |  |  |
|                            | das错误计数:                         | 0                          |  |  |  |  |  |
|                            | das超时计数:                         | 0                          |  |  |  |  |  |
|                            | 连接错误计数:                          | 0                          |  |  |  |  |  |
|                            | 连接超时计数:                          | 0                          |  |  |  |  |  |
|                            | 被关闭计数:                           | 0                          |  |  |  |  |  |
|                            | 空闲超时计数:                          | 0                          |  |  |  |  |  |
| I                          |                                  |                            |  |  |  |  |  |